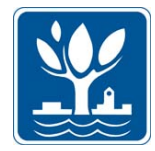

iOS (iPhone) users

Created April 14, 2019

### Downloading the App

- Visit the Apple App Store and search for *Everbridge*. This app is free.
- Download the *Everbridge* app.

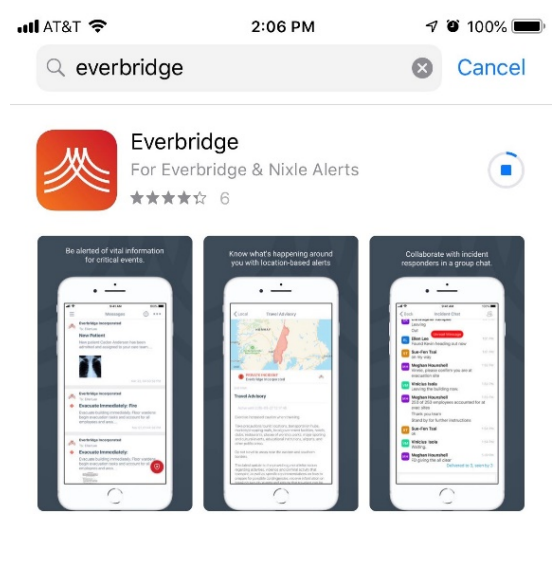

DEVELOPER

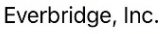

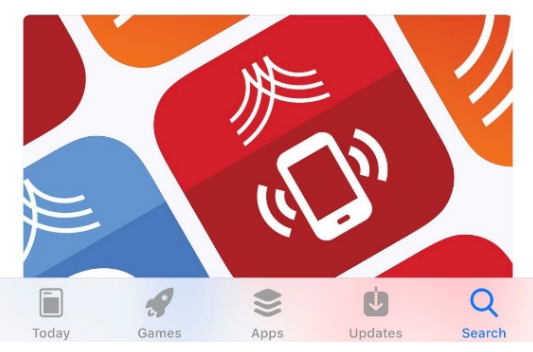

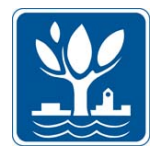

iOS (iPhone) users

Created April 14, 2019

### Finding the City of Naperville/Naper Notify on the App

• Open the app. You may see the below pop-up from the app asking if you would like to receive notifications such as alerts, sounds, and icon badges. Click *Allow* if you wish to receive these types of sounds/images from the app on your device.

| HI AT&T 🗢                            | 2:07                                                                    | PM            | 7 0 100% 🗩 |  |  |
|--------------------------------------|-------------------------------------------------------------------------|---------------|------------|--|--|
|                                      |                                                                         |               |            |  |  |
|                                      |                                                                         |               |            |  |  |
|                                      |                                                                         |               |            |  |  |
|                                      |                                                                         |               |            |  |  |
|                                      |                                                                         |               |            |  |  |
| 1                                    |                                                                         | rhrid         | AD         |  |  |
| ~ ~                                  |                                                                         |               | 90         |  |  |
|                                      |                                                                         |               |            |  |  |
|                                      | "Everbridge"                                                            | Would Like to |            |  |  |
|                                      | Send You Notifications                                                  |               |            |  |  |
|                                      | Notifications may include alerts,<br>sounds, and icon badges. These can |               |            |  |  |
|                                      | be configured in Settings.                                              |               |            |  |  |
|                                      | Don't Allow                                                             | Allow         |            |  |  |
|                                      |                                                                         |               |            |  |  |
|                                      |                                                                         |               |            |  |  |
|                                      |                                                                         |               |            |  |  |
| Find an organization or subscription |                                                                         |               |            |  |  |
|                                      |                                                                         |               |            |  |  |
| or                                   |                                                                         |               |            |  |  |
| Explore the map                      |                                                                         |               |            |  |  |
|                                      |                                                                         |               |            |  |  |
|                                      |                                                                         |               |            |  |  |

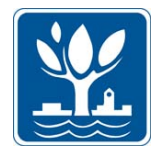

iOS (iPhone) users

Created April 14, 2019

• Click on *Find an organization or subscription*.

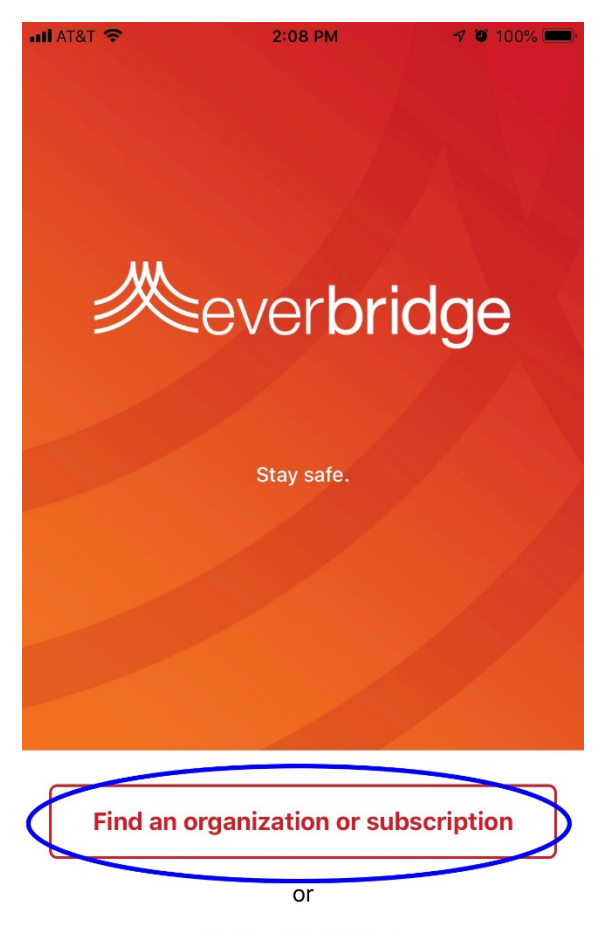

**Explore the map** 

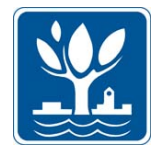

iOS (iPhone) users

Created April 14, 2019

• You'll be taken to a screen where you can enter a term into a search bar. Enter *City of Naperville, Naperville,* or *Naper Notify* – all three search terms will work.

| III AT&T 🗢           | 2:08 PM | 7 0          | ) 100% 🗩 |
|----------------------|---------|--------------|----------|
| Q City of Naperville |         | $\bigotimes$ | Cancel   |

Use at least three characters in your search.

• An entry for *City of Naperville, IL: City of Naperville Citizens* will appear. Click on this entry, which is allowing you to access Naper Notify through the app.

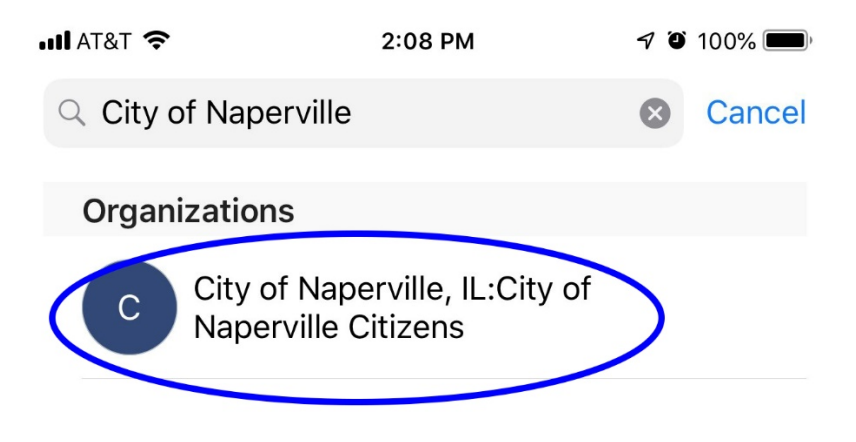

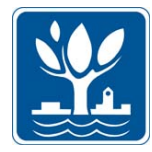

iOS (iPhone) users

Created April 14, 2019

#### Logging in to the app

• If you have <u>NOT</u> signed up for Naper Notify, you can do so through the app now by creating a username or password as indicated on the below image. If you <u>HAVE</u> signed up for Naper Notify previously on a desktop computer, tablet, or other device, click on *Login* on this screen.

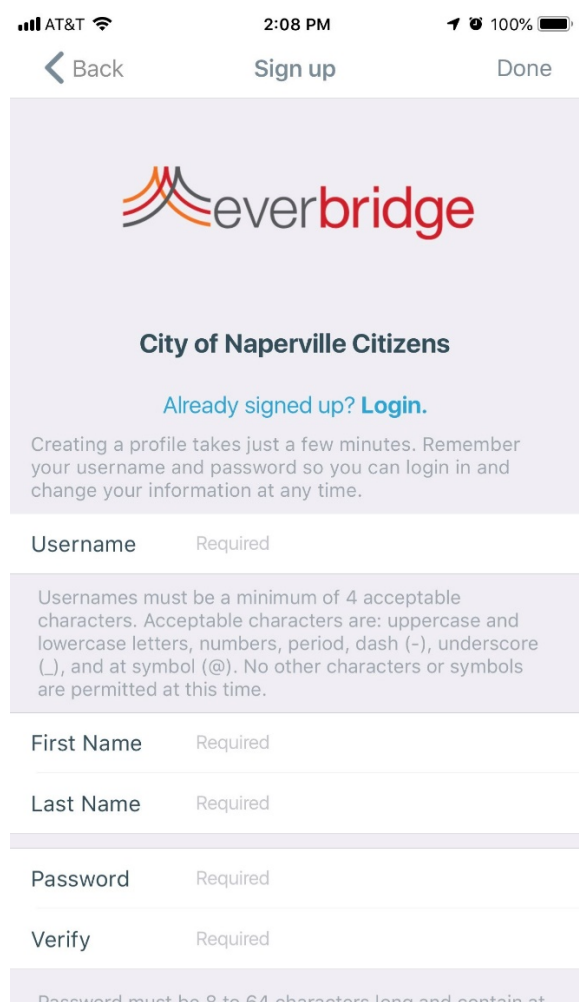

Password must be 8 to 64 characters long and contain at

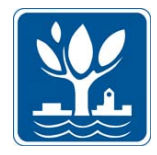

iOS (iPhone) users

Created April 14, 2019

• If you clicked on *Login* on the previous screen, you will be taken to a screen where you can log in to Naper Notify by using your previously created username and password. Enter your information and click the *Login* button.

| ull AT&T 🗢<br>🗙 Back | 2:09 PM                                  | 7 8 100% 🗩 |
|----------------------|------------------------------------------|------------|
|                      | ever <mark>br</mark>                     | idge       |
| Username             |                                          |            |
| Password             |                                          |            |
| Don't l              | Login<br>have an account? s              | Sign Up    |
| E                    | Can't login?<br>Powered by<br>everbridge | e          |

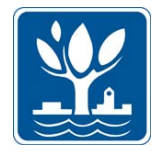

iOS (iPhone) users

Created April 14, 2019

• Once you've logged in, you will be taken to a page where you can adjust settings in the app. Once you've adjusted your preferences, click on **Done**.

| all at&t 🗢                | 2:10 PM                 | 7 Ϋ 100% 🗩              |
|---------------------------|-------------------------|-------------------------|
|                           |                         |                         |
| Allow Push Notificatio    | ons                     |                         |
| Priority Tone             |                         | Bulletin >              |
| Nonpriority Tone          |                         | Memo >                  |
| Manage My Profile         |                         | >                       |
| Prefer Rich Text Versi    | on                      |                         |
| Turn on to view formatted | emails (colors, images, | bold text, etc) without |
|                           |                         |                         |
|                           |                         |                         |
|                           | Done                    |                         |
|                           |                         |                         |

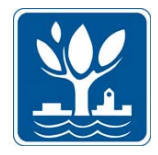

iOS (iPhone) users

Created April 14, 2019

• You'll be taken to the screen where messages, once sent, will appear in the app. (If this is your first time logging in, you will see the below screen that says you have no messages.) You've now successfully set up your Everbridge app to receive Naper Notify messages.

| III AT&T 🗢 | 2:10 PM  | 7 0 100% 🔲 |
|------------|----------|------------|
| Ξ          | Messages |            |

You have no messages